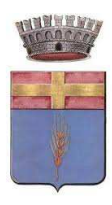

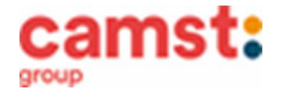

# ISCRIZIONI E RINNOVI D'ISCRIZIONE MENSA ANNO SCOLASTICO 2023/24 SCUOLA PRIMARIA "A. FRANK" – CURTAROLO

# Le iscrizioni al servizio di ristorazione scolastica per l'anno scolastico 2022/2023 sono aperte dal 26/06/2023 al 31/07/2023 e si raccolgono obbligatoriamente on-line.

> Nuova iscrizione (per gli alunni di classe prima e nuovi arrivati nella scuola)

### Da effettuare esclusivamente da un dispositivo con accesso a internet.

Si consiglia di registrare il genitore/tutore che effettuerà la dichiarazione dei redditi. In caso d'iscrizione di nuovi fratelli, è necessario iscriverli tutti con lo stesso genitore/tutore.

Accedere al portale genitori di Curtarolo all'indirizzo: https://www2.eticasoluzioni.com/curtaroloportalegen

Cliccare sul bottone verde Nuova Iscrizione

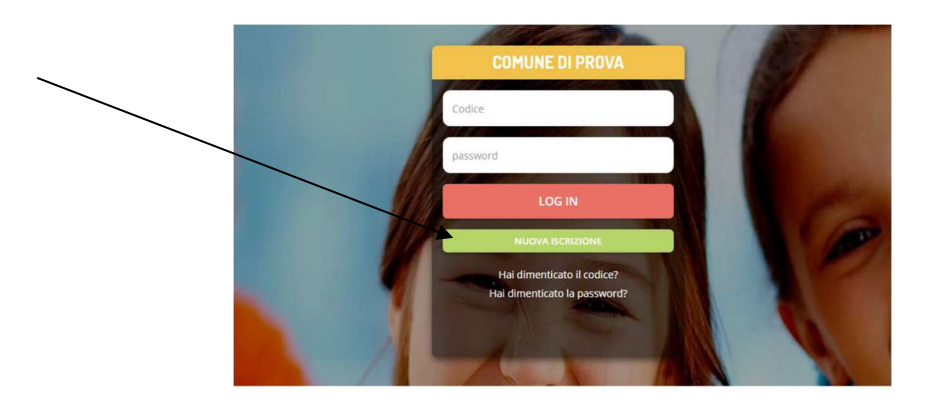

Il genitore a questo punto dovrà inserire il **codice fiscale del bambino** da iscrivere al servizio mensa e cliccare su *Sono un nuovo iscritto*.

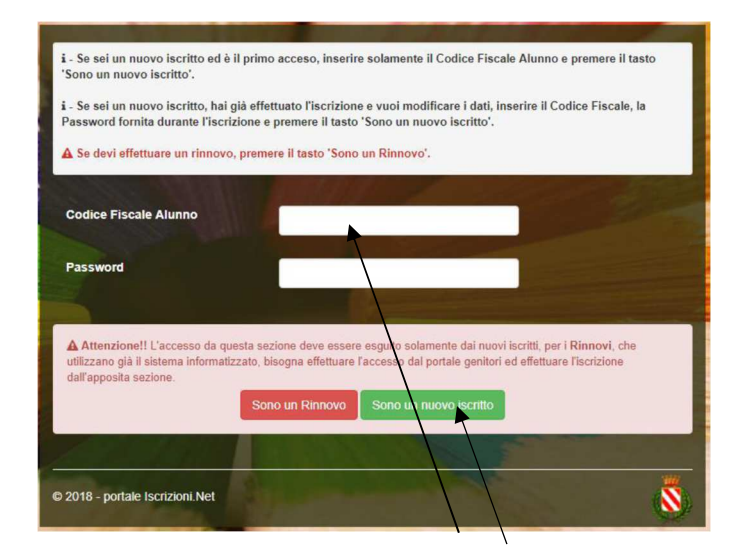

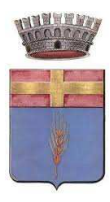

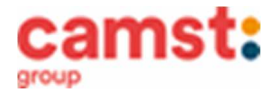

Successivamente inserire tutti i campi richiesti del genitore/tutore e dell'alunno, spuntare la privacy e cliccare su *Vai al riepilogo iscrizione*, ricontrollare l'esattezza dei dati inseriti, premere su *Invia iscrizione* dando *conferma*. Una mail di conferma dell'iscrizione sarà inviata all'indirizzo indicato dal genitore.

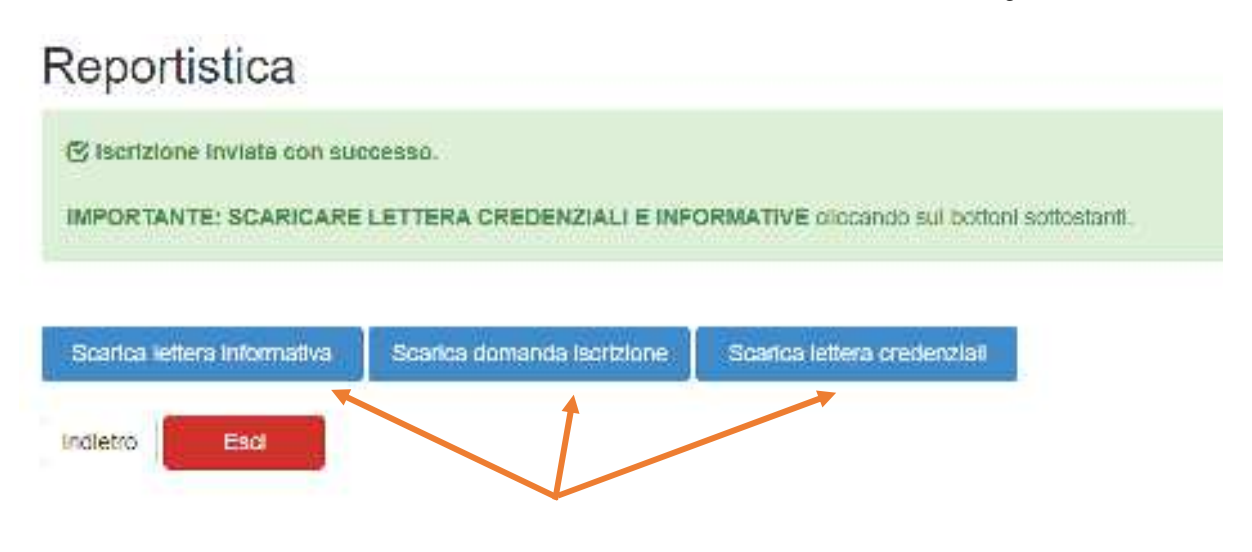

# IMPORTANTE: stampare o almeno salvare i documenti a disposizione al termine dell'iscrizione (tasti blu), così come suggerito dal programma. Sono le informazioni su come funziona il servizio, le vostre credenziali di accesso al sistema e la domanda di iscrizione, indispensabili per gestire correttamente il rapporto.

Per modificare i dati immessi in un' iscrizione già salvata ed inoltrata a Camst inserire il **Codice Fiscale Alunno**, la **password** fornita durante l' iscrizione e premere il tasto verde "*Sono un nuovo iscritto*". Eseguire il *Cambio Password*, modificare i dati, salvare e scaricare la documentazione generata al termine dell'iscrizione.

## RICHIESTE DI DIETE PER MOTIVI SANITARI E ETICO-RELIGIOSI

Nel caso l'utente necessiti di una dieta per motivi sanitari (esempio: allergie, intolleranze ecc) o per motivi etico-religiosi (esempio: dieta no carne di maiale ecc.) la richiesta, per essere gestita correttamente, deve essere presentata prima dell'inizio del servizio, fra fine agosto e l'inizio del servizio mensa.

## SUPPORTO

I genitori che non hanno a disposizione un accesso a internet possono avvalersi della collaborazione della ditta Camst che è possibile contattare al numero 0444653723 (sig.ra Cristina)

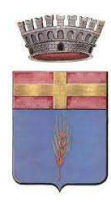

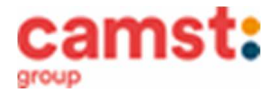

Rinnovo di iscrizione (per gli alunni che hanno già usufruito del servizio nell' anno scolastico 2022/2023) Il rinnovo è possibile solo agli utenti in regola con i pagamenti.

#### Da effettuare esclusivamente da un dispositivo con accesso a internet (no app COMUNICAPP)

Accedere al Portale Genitori all' indirizzo <u>https://www2.eticasoluzioni.com/curtaroloportalegen</u> con le credenziali già in possesso al genitore/tutore (quelle per consultare le presenze, fare pagamenti ecc).

In caso le credenziali siano state smarrite o dimenticate ricordiamo che: **codice utente** è il codice dell'alunno, numero usato per i pagamenti; **password**, per recuperare la password può essere utilizzata la funzione recupera password cliccando su "HAI DIMENTICATO LA PASSWORD?" e seguendo le istruzioni successive.

Accedendo alla sezione *Anagrafica* del Portale Genitori, sarà sufficiente cliccare su *Rinnova Iscrizioni*. Il genitore verrà automaticamente rimandato all'interno del Portale Iscrizioni, dove sono presenti i moduli da compilare. I vari moduli saranno già pre-compilati in base ai dati utilizzati nell'anno scolastico 2022/2023. Sarà sufficiente inserire/modificare i dati e/o verificare quelli già inseriti per poter salvare l'iscrizione. Quindi spuntare la privacy e cliccare su *Vai al riepilogo iscrizione*, ricontrollare l'esattezza dei dati inseriti, premere su *Invia iscrizione* dando *conferma*. Una mail di conferma dell'iscrizione sarà inviata all'indirizzo indicato dal genitore.

# Reportistica Interview invite a con successo. IMPORTANTE: SCARICARE LETTERA CREDENZIALI E INFORMATIVE diocando sul bottoni sottostanti Scarica lettera informativa Scarica domanda leorizione Scarica lettera credenzial Indietro Esd

IMPORTANTE: stampare o almeno salvare i documenti a disposizione al termine dell'iscrizione, così come suggerito dal programma. Sono le informazioni su come funziona il servizio, le vostre credenziali di accesso al sistema e la domanda di iscrizione, indispensabili per gestire correttamente il rapporto.

### RICHIESTE DI DIETE PER MOTIVI SANITARI E ETICO-RELIGIOSI

Nel caso l'utente abbia già in essere una richiesta dieta per motivi sanitari (esempio: allergie, intolleranze ecc.) o per motivi etico-religiosi (esempio: dieta no carne di maiale ecc.), in quanto ne ha usufruito nell'anno scolastico 2022/2023, questa sarà ritenuta valida anche per l'anno 2023/2024. Il genitore dovrà comunicare solamente eventuali variazioni o la dismissione della dieta e il ritorno a un regime alimentare normale.

## SUPPORTO

I genitori che non hanno a disposizione un accesso a internet possono avvalersi della collaborazione della ditta Camst che è possibile contattare al numero 0444653723 (sig.ra Cristina)